## Comment connaître et changer le nom de mon ordinateur ainsi que le nom de mon groupe de travail sur un système Windows XP

Pour vérifier le nom de l'ordinateur ainsi que le groupe de travail ou le domaine utilisés, veuillez aller dans « *Démarrer/ Paramètres/ Panneau de Configuration* », puis cliquez sur le lien « Performance et maintenance » et choisissez l'icône « *Système* » (ou bien choisissez directement l'icône « Système ». Dans la fenêtre qui s'affiche sélectionnez l'onglet « *Nom de l'ordinateur* ».

| opriétés système                                                                 |                                 |                                              |                |                   | ?            |
|----------------------------------------------------------------------------------|---------------------------------|----------------------------------------------|----------------|-------------------|--------------|
| Restauration du système                                                          |                                 | Mises à jour automatiques Utilisati          |                |                   | n à distance |
| Général Nom                                                                      |                                 | le l'ordinateur                              | Matérie        | :I )              | Avancé       |
| Windows ut<br>ordinateur su                                                      | lise les<br>ur le rés           | informations suivant<br>eau.                 | es pour identi | ifier votre       |              |
| <u>D</u> escription de<br>l'ordinateur :                                         | PC Portable du Bureau           |                                              |                |                   | ]            |
|                                                                                  | Par<br>''L'o                    |                                              |                |                   |              |
| Nom complet de<br>l'ordinateur :                                                 | PCP                             | ortable                                      |                |                   |              |
| Groupe de travail :                                                              | Maison                          |                                              |                |                   |              |
| Pour utiliser l'Assistant<br>joindre à un domaine e<br>local, cliquez sur ID ré: | Identific<br>t créer (<br>seau. | ation réseau pour v<br>un compte d'utilisate | rous<br>eur    | <u>I</u> D réseau | )            |
| Pour renommer cet ordinateur ou vous joindre à un Modifier                       |                                 |                                              |                |                   | )            |
|                                                                                  |                                 |                                              |                |                   |              |
|                                                                                  |                                 |                                              |                |                   |              |
|                                                                                  |                                 |                                              |                |                   |              |
|                                                                                  |                                 |                                              |                |                   |              |
|                                                                                  |                                 |                                              |                |                   |              |
|                                                                                  |                                 | ОК                                           |                | nnuler            | Appliquer    |

Pour modifier le nom (complet) de l'ordinateur ou changer le nom du groupe de travail ou du domaine utilisés, appuyez sur le bouton « *Modifier* ».

Dans la fenêtre « *Modification du nom d'ordinateur* » vous pouvez changer les paramètres et validez votre choix en appuyant sur « *OK* ».

| Modif                    | ication du nom d'ordinateur 🛛 🔹 🔀                                                                                         |
|--------------------------|----------------------------------------------------------------------------------------------------|
| Vous<br>ordina<br>ressou | pouvez modifier le nom et l'appartenance de cet<br>ateur. Les modifications peuvent affecter l'accès aux<br>urces réseau. |
| Nom o                    | de l'ordinateur :                                                                                                    |
| PCPc                     | ortable                                                                                                    |
| PC Po                    | rtable du Bureau                                                                                                    |
| Mer                      | nbre de                                                                                                    |
| 0                        | Domaine :                                                                                                    |
|                          |                                                                                                    |
| 0                        | <u>G</u> roupe de travail :                                                                                               |
|                          | MAISON                                                                                                    |
| 15                       |                                                                                                    |
|                          | OK Annuler                                                                                                    |
|                          |                                                                                                    |